# Como Começar com DIETA FLEXIVEL Um guia prático

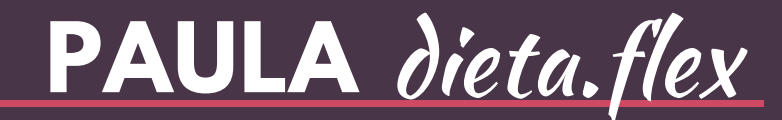

### #1 TDEE

Nós vamos encontrar as suas calorias de manutenção, na calculadora TDEE. A TDEE é a informação mais importante quando se trata de queima de gordura e ganho de massa muscular. Ela representa o número total de calorias que queimamos.

Assista a este curto vídeo para saber exatamente como fazer isso.

#### LINK AO VIDEO

suas calorias de manutenção—> \_\_\_\_

### #2 Crie sua lista de alimentos

Crie uma lista dos alimentos que você deseja comer. Eles irão compor a maior parte do seu cardápio diário.

### #3 Baixar o MyFitnessPal

O MyFitnessPal é um aplicativo rápido e fácil de usar, mesmo para as pessoas mais ocupadas. Você poderá controlar seus hábitos alimentares através do seu iPhone. Este aplicativo adiciona calorias, macronutrientes e micronutrientes quando você seleciona os alimentos que comeu durante certo período. Isso se torna muito conveniente se você esegue a Dieta Flexível e precisa acompanhar seus macros.

Siga as etapas deste tutorial para saber como configurar sua conta, ajustar sua ingestão de calorias e macronutrientes, e registrar seus alimentos em seu diário.

## Configure sua conta MyFitnessPal

Depois de baixar o aplicativo MyFitnessPal da App Store, abra o aplicativo MyFitnessPal e registre-se. Você pode optar por se inscrever com sua conta do Facebook, mas para este tutorial, escolhemos simplesmente tocar o botão "Cadastre-se com o seu email".

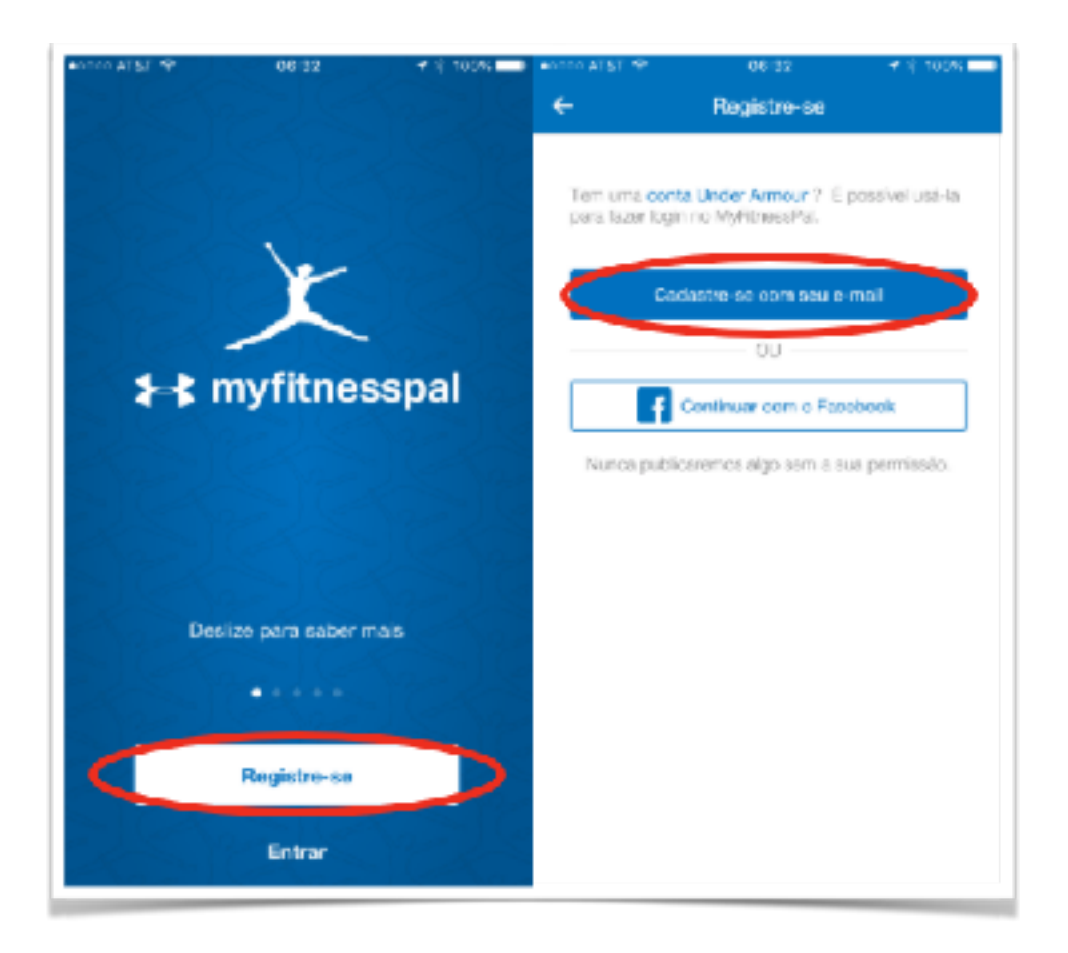

1. Comece escolhendo seu objetivo e quão ativo você é tocando no campo respectivo;

#### 2. Preencha com seu sexo, data de nascimento e onde você vive;

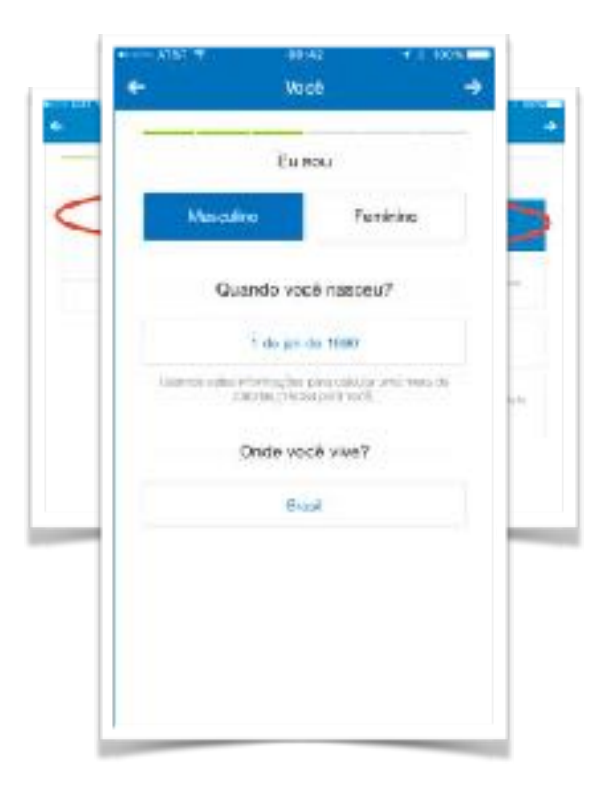

#### 3. Preencha sua Altura, Peso e Meta de Peso;

- Preencha o campo da sua altura clicando no quadro branco em "Qual a sua altura?". Selecione sua altura em centímetros (cm) deslizando pelas opções e depois clique no botão "
  "
  "
  no canto superior direito do teclado;
- Preencha seu peso clicando no segundo quadro branco em "Quanto você pesa?" e digite seu peso atual em quilogramas (kg). Se você não tiver certeza do seu peso atual, você pode estimar por enquanto e editar suas configurações mais tarde;
- Em seguida, toque no terceiro quadro branco em "Qual é sua meta de peso?" e insira seu peso desejado. Você também pode mudar isso à medida que seus objetivos mudam.
- Quando terminar, clique na seta no canto superior direito da tela.

|                            | 1000                                                                                    | + C 20094             | · ATAT T | 68.47                                                    | ¥   100%                   | ATAT T                                         | 00.51                                                               | 4 0.1004                                             |  |
|----------------------------|-----------------------------------------------------------------------------------------|-----------------------|----------|----------------------------------------------------------|----------------------------|------------------------------------------------|---------------------------------------------------------------------|------------------------------------------------------|--|
| -                          | Você                                                                                    | ÷                     | 4        |                                                          | - 20                       | ÷                                              | Vocð                                                                | ÷                                                    |  |
| 0                          | Suel a sue alture?                                                                      |                       | <        | Shiel a waxattara?                                       | >                          |                                                | Qual a sue altura                                                   | 9                                                    |  |
|                            | 175 om                                                                                  |                       |          |                                                          |                            |                                                | 175 cm                                                              |                                                      |  |
| c                          | uanto você peşa?                                                                        |                       |          | Quarte cost prost                                        | E I                        |                                                | Juanto você pesi                                                    |                                                      |  |
|                            | 75.09kg                                                                                 |                       |          |                                                          |                            | 75.04ba                                        |                                                                     |                                                      |  |
| Harten andre<br>10         | er a konst ar a teorraria. A<br>Silva mai profes anter 1.                               | ماندي <del>ا</del> رت |          |                                                          |                            | مىيەردەتلەك<br>م                               | kera, konverze in volkra<br>Salizar leze zocheror he                | ing Voolgende -<br>ten                               |  |
| Qual é a sua meta de peso? |                                                                                         |                       |          |                                                          | Gual é a sua meta de peso? |                                                |                                                                     |                                                      |  |
| Qual 4                     | i a sua meta de pess                                                                    | n .                   |          | ALL PLANT MALE IN THE PLANT                              | 107                        | Gual                                           | é a sua meta de                                                     | peso?                                                |  |
| Quare                      | è a aua mata da pes:<br>70.00ks                                                         | a                     | ×        | Sue elfure                                               | 497<br>V                   | Gual                                           | é a sua meta de<br>Guilogramas                                      | Store                                                |  |
| Qual 4                     | e a sua meta de pess<br>20.00kp<br>ano reis altra sua rees des<br>reis polo dese april. | 1)<br>                | *        | Sus elture<br>Sus elture                                 |                            | Gual<br>Curve<br>1                             | é a sua meta de<br>Guilogramas<br>2<br>ore                          | Chere<br>3                                           |  |
| Qual 4                     | i a aua mata de peso<br>2000kg<br>ascress ater sua mesoden<br>met pode descrivents      | 0<br>0 000e           | ×        | tel a sua matta da car<br>Sua altuna<br>Magada<br>175 em | 100 <sup>2</sup>           | Gual<br>Conse<br>1<br>4                        | 6 a sua meta de<br>Guilogramas<br>2<br>Arc<br>5                     | Clore<br>Clore<br>3<br>211-<br>6<br>WHO              |  |
| Quel 4                     | i a ava meta de pese<br>2000kg<br>more de alter sus rens des<br>rent prote dese servic  | 2                     | ×        | Sue ellurs<br>Sue ellurs<br>175 cm                       |                            | Gual<br>Carvar<br>1<br>4<br>oris<br>7<br>Fores | é a sua meta de<br>Guilogramas<br>2<br>Anc<br>5<br>Join<br>8<br>Yuy | 20007<br>Clave<br>3<br>210<br>6<br>Milo<br>9<br>wetz |  |

#### 4. Preencha sua meta semanal de perda de peso;

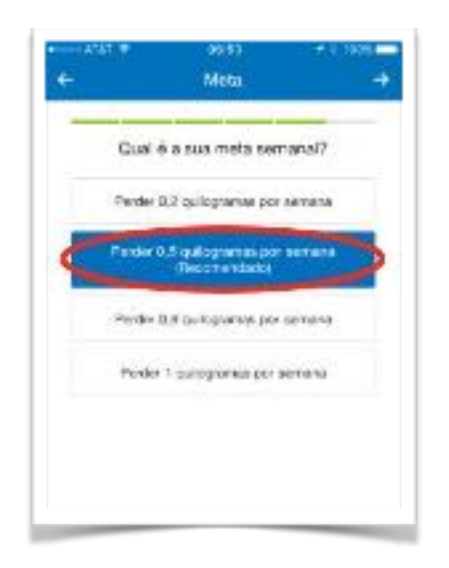

#### 5. Preencha com seu e-mail, senha e nome de usuário;

- Clique no primeiro quadro branco que diz "E-mail" e insira seu endereço de e-mail completo, incluindo o URL (por exemplo, @gmail.com);
- Clique no segundo quadro branco e insira sua senha;
- Em seguida, clique no último quadro branco e digite o nome de usuário que você gostaria de usar para o aplicativo;
- Por fim, selecione o círculo branco para concordar com os termos de uso;
- Quando terminar, clique na seta no canto superior direito da tela.

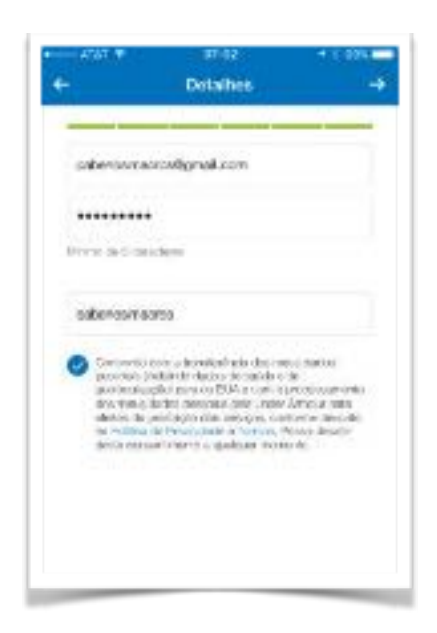

6. E-mails do MyFitnessPal; - Selecione se deseja receber dicas de saúde, como receitas, ideias de treinamento, etc. do MyFitnessPal.

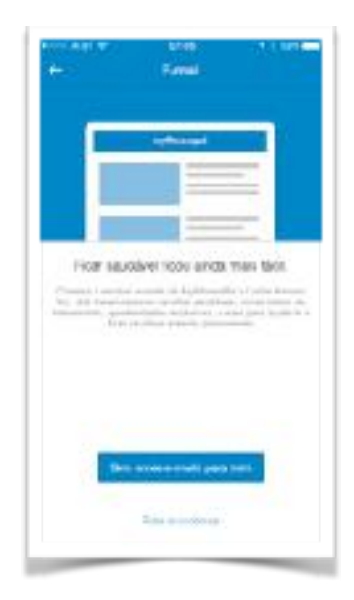

#### 7. Parabéns!

- Após a criação da sua conta, o aplicativo listará seu meta diária de calorias.
- **Importante:** desmarque o último círculo que diz "Usar meu celular para monitorar meus passos";
- Quando você desejar começar, pressione "Continuar".

|                                                                               | Constant Constant                                                                                                    |
|-------------------------------------------------------------------------------|----------------------------------------------------------------------------------------------------|
| Tenoiral                                                                      | Parabeex                                                                                                    |
| the store accordingly rate are to a real water<br>rate with the part of white | Ben plot to present adda for each procession of the<br>problem of the local states of the procession of the<br>problem of the local states of the procession of the local states of the local states of the local |
| Annes were a served.                                                          | bus more parties an exercise of                                                                                                    |
| 2.190                                                                         | 2.190                                                                                                    |
| Track (by a server)                                                           | Model strate partner                                                                                                    |
| The state of the party                                                        | 15 Aug Self Terminant Inter                                                                                                    |
| LOBIA                                                                         | Contract (                                                                                                    |
|                                                                               | 🔕 na seriera su pesto acti alternativa.                                                                                                    |
|                                                                               |                                                                                                    |
|                                                                               |                                                                                                    |
|                                                                               |                                                                                                    |
|                                                                               |                                                                                                    |
|                                                                               |                                                                                                    |
|                                                                               |                                                                                                    |

#### 8. Adicionar Registro

- A próxima tela perguntará qual foi a sua última refeição. Pule este passo no momento.
- O aplicativo também lhe oferecerá para usar a versão "premium" gratuitamente por 30 dias. Não é necessário usar a versão "premium". Então selecione o "x" no canto superior esquerdo da tela.

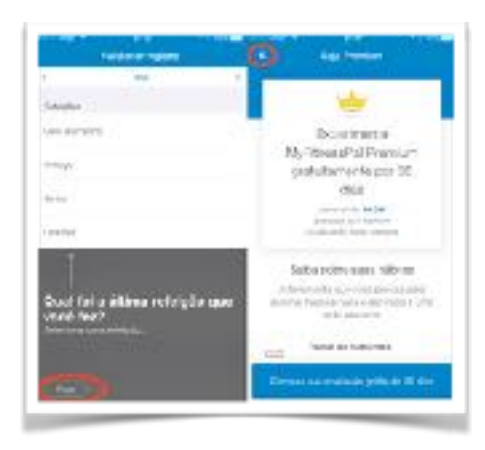

#### 9. Finalize seu Cadastro:

- Entre no seu e-mail e procure pelo e-mail de confirmação do MyFitnessPal;
- Toque "Confirmar e-mail" e depois "Comece já";
- A página solicitará levá-lo para o aplicativo MyFitnessPal. Toque em "Abrir" e o aplicativo abrirá novamente.

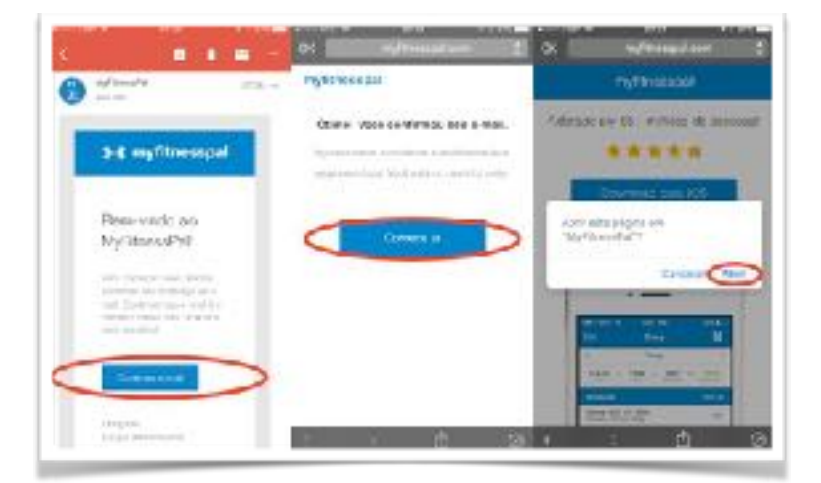

#### 10. Página principal:

#### No topo da página principal, você verá os números para:

- Meta: esta são suas calorias totais para o dia;
- Alimento: este é o total de calorias para todos os alimentos que você consumiu ao longo do dia;
- Exercício: estas são as calorias "queimadas" através de exercícios (se você tiver um dispositivo conectado ao MyFitnessPal, como o FitBit ou o Apple Watch).
   Recomendamos NÃO usar este recurso;
- Restantes: este é o seu total de calorias restantes para consumir no dia.

#### Na parte inferior, você verá os seguintes ícones:

- Página Inicial:
- Diário: é aqui que você logará suas refeições e alimentos consumidos;
- +: este é um atalho para entrar Status, Água, Alimento, Exercício e Peso;
- Progresso: aqui você pode verificar o progresso do seu peso de suas medidas se você estiver os registrando no aplicativo;
- Mais: funciona como um menu de configurações, onde você pode alterar / ajustar recursos como seu perfil, metas, nutrição, refeições, receitas, lembretes, etc.

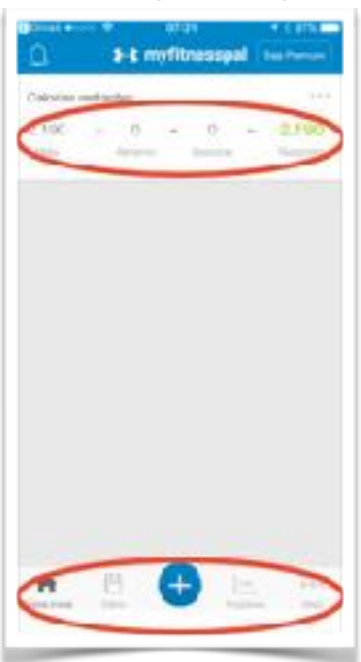

## Como configurar suas calorias totais e MACROS

Depois de configurar sua conta, o aplicativo determinará automaticamente a ingestão total de calorias durante o dia. Você precisará mudar estes dados para que ele mostre o total de calorias e macros que você calculou com a TDEE, suas calorias de manutenção. Aqui está como fazê-lo:

1. Na página inicial, clique no botão "Mais" na parte inferior da tela;

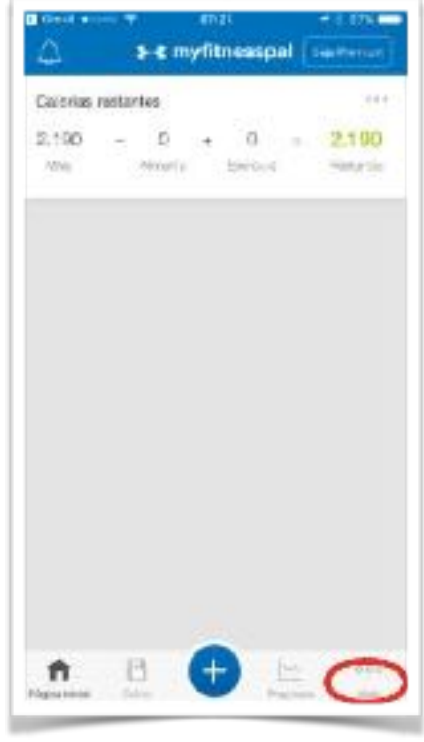

#### 2. Em seguida, clique no título "Metas";

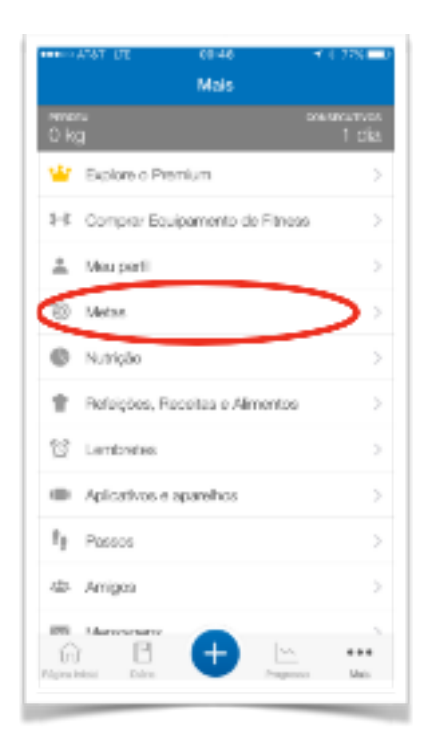

3. Sob o título Metas de Nutrição, clique em "Metas de calorias e macronutrientes"

| + I                                                                         | oowo 🖓 L 22K 💼<br>Motas                                                      |
|-----------------------------------------------------------------------------|------------------------------------------------------------------------------|
| Peso inicial                                                                | 75 kg em 28/00/17                                                            |
| Peso atual                                                                  | 25 kg                                                                        |
| Mela de peso                                                                | 20 kg                                                                        |
| Meta semanal                                                                | Partier 0,5 kg por servana                                                   |
| Nivei de atividade                                                          | Alvo                                                                         |
| Metas de nutrição                                                           |                                                                              |
| Metas de calorías e maco<br>exercicas exer metas p                          | achtie ou dáriaa.                                                            |
| Metas de calorías por sel<br>Permaneça no controlo o<br>para sada rotoição. | teição<br>om uma moto de coloriza 🔒                                          |
| Exibir carboldratos, prote<br>Exibir carboldratos, prote<br>porcentagem.    | tinas e gordunas por refeição<br>Inas e gordunas por grama ou <mark>d</mark> |
| Melas de natrientes adic                                                    | ionais 🔿                                                                     |

#### 4. Agora, insira seus calorias de manutenção;

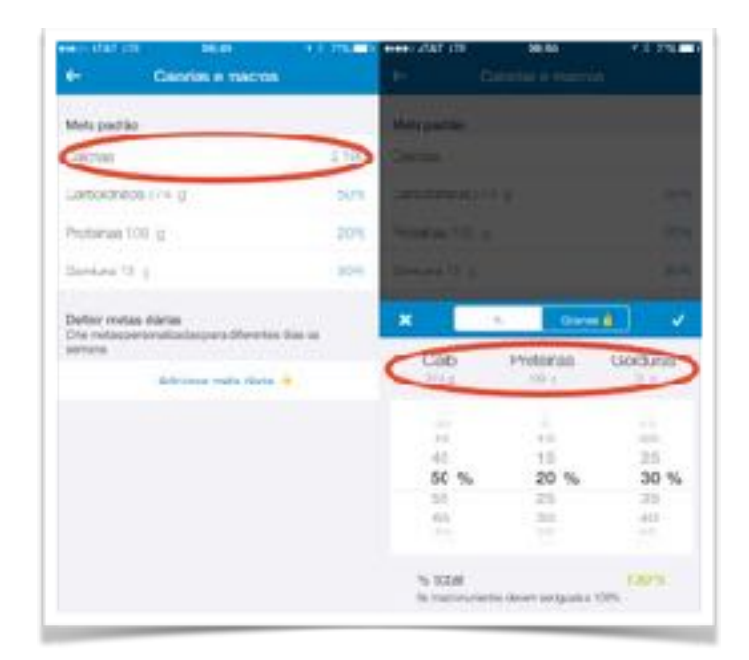

## 5. Em seguida, ajuste seus carboidratos, proteínas e gorduras nas porcentagens correta.

**Nota:** Você terá que arredondar para o incremento de 5% mais próximo, a menos que você tenha a **versão premium do MFP.** Isso permite que você ajuste seus macros em incrementos de 1% ou apenas digite o valor em gramas. Você não poderá inserir os gramas de cada Macronutriente, então você terá que trabalhar com as porcentagens para chegar o mais próximo possível do seu objetivo de Macros.

## Como Inserir comida e Controlar seus Macros

## 1. Seguir a quantidade de alimento que você consome é bem simples usando o MyFitnessPal.

- 1. Para começar, clique no botão "Diário" na parte inferior da tela.
- 2. Em seguida, clique no botão "Adicionar alimento" abaixo da refeição apropriada.
- Você pode pesquisar por um alimento, inserí-lo manualmente ou escanear o código de barras dos alimentos que está comendo com a câmera do seu celular.
   Nota: Quando possível, use a tabela "TACO" (Tabela Brasileira de Composição

de Alimentos) - Unicamp.

| HER ALAT LIC TO CO         |              | 1 1 488 0          | ABBILLA ME LIE                       | 10:05                                                                 | H 8, MAL 1                           | -  | Alat E                      | 10/241                                       | 1        | NG R        |
|----------------------------|--------------|--------------------|--------------------------------------|-----------------------------------------------------------------------|--------------------------------------|----|-----------------------------|----------------------------------------------|----------|-------------|
| < Hajo                     | e 2          | R                  | ÷                                    | Café da manhã                                                         |                                      | ×  | Q. Taco Pell                | o de Franço Greihado                         | ×        |             |
| Galorian restantes         |              | ***                | A Pisquitar p                        | or almante                                                            |                                      |    | Recente                     | Beleições                                    | Receita  | e           |
| 2,190 - 0 +<br>Mati Almana | 0<br>Hatrico | 2.190<br>Fostantes | Fecante                              | <b>Rulei</b> ções                                                     | Feceilas                             | 0  | Gnilhsda<br>Proki De Fri    | ega tifog                                    |          | 189         |
|                            |              |                    | Nós sa varriós o<br>positi regis/ril | s a imentos que voce n<br>Necolência plavaque<br>Hos mais tabicamenta | eg strou com male<br>na pablima vez. | 6  | Pato De Fr<br>Tabela Tab    | ango Grahada<br>- Urikanis, 100 g            |          | 159         |
| Caté da mantal             |              | _                  |                                      | Giar un alimento                                                      |                                      |    | Pello De F<br>Tero 9011,    | ango Grelhaes Sem P<br>130 4                 | ole      | 159         |
| Addonar almonto            |              | >                  |                                      | Aciças rapida                                                         |                                      | C  | Peito De Fr<br>Fabioria, 10 | ando Grefhaco<br>O ()                        |          | 199         |
| Almopo                     |              |                    |                                      |                                                                       |                                      | Ô  | Peito De Fr<br>Feipidza, 1  | ango Greihado<br>Cici                        |          | 130         |
| + Adicionar slimento       |              | ***                |                                      |                                                                       |                                      |    | Peto De Fr<br>Zottari, SC g | ango Greihaco                                |          | 82          |
| Jantar                     |              |                    |                                      |                                                                       |                                      |    | Peto De Fr<br>Mini, 193 g   | anga Gelanda                                 |          | 169         |
| Addsonar Elmento           |              |                    |                                      |                                                                       |                                      |    | File De Feil<br>Greil acu.  | o Die Prango S/ Oleo<br>2010. média (~ .00,1 |          | 104         |
| Lanahas                    |              |                    |                                      |                                                                       |                                      |    | Parts Da Fr                 | suces Goofferein                             |          |             |
| 19 🕐 🕂                     | Property     | 0.90.<br>sias      | 🕸 Co liga                            | niçües 💿                                                              | Matt-adição                          | .4 | 🔆 Caréy.na                  |                                              | dicionar | <b>1</b> 50 |

2. Ajuste o tamanho da porção de acordo com sua necessidade e clique na marca de seleção "V" na parte superior da tela.

| de Ade                                            | torar alimento     |                             | -           | Activity advantation                                    |       | 6            | 18.0"<br>Adicionar alimento | <u> </u>                   |
|---------------------------------------------------|--------------------|-----------------------------|-------------|---------------------------------------------------------|-------|--------------|-----------------------------|----------------------------|
| Pelo De Franço Grehaco<br>Table Tab. Unano, 170 p |                    |                             |             | Peta De França Grehada<br>Tatesti Tato - Lacarte, 100 g |       |              |                             |                            |
| 159                                               | Contrast<br>Permit | 00 10<br>100 110<br>845 350 | 159         | 0                                                       |       | 159          | O Cart Contained            | 99.70<br>191215<br>845.200 |
| Carmanthio sta paripáio                           |                    | THE P                       | (animates)  | -                                                       |       | Tamento 30 p | mpter                       | 1001                       |
| Rominal Approx                                    | -                  |                             | Destilized  | and a                                                   |       | Constitute d | a prinções                  | C                          |
| Percentud dasmetus                                | dirias 🗧           | Saga Pressoan               |             | Tamanho da porção                                       | 1 P - | Apportud da  | smetas diárias              | Beje Principan             |
| 276 A                                             | nes años           | -ft<br>Patrice              | 4001        |                                                         |       | THE DO       |                             | 1                          |
| Datoles                                           |                    | 356                         | 10          |                                                         | -     | 1            | 2                           | 3                          |
| Borovenigi                                        |                    | 22                          | T.contairur | (an 12 004                                              |       | 1            | 5                           | 6                          |
| Distancial ga                                     |                    | 4                           | Louise      |                                                         |       | 7            | 8                           | 9                          |
| Ne source p                                       |                    | 0.1                         |             |                                                         |       | 19945        | TRY                         | 80.01                      |
| -                                                 |                    |                             | 3.5 ounce   |                                                         |       | (4)          | 0                           |                            |

3. É assim que a entrada aparecerá depois de adicioná-la ao seu Diario:

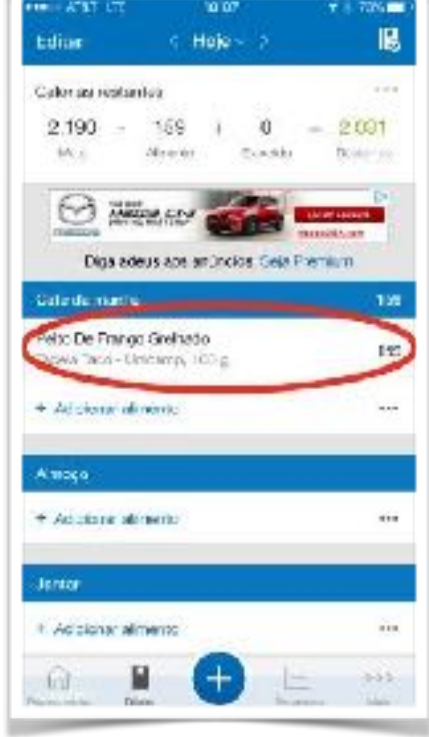

## Acompanhe seus Macros à Medida que Você Come

1. A maneira mais rápida e fácil de verificar rapidamente seus macros para cada alimento, o total para cada refeição, o total para o dia comparado a sua meta, e suas calorias e macros restantes é virar seu celular de lado, de forma paralela:

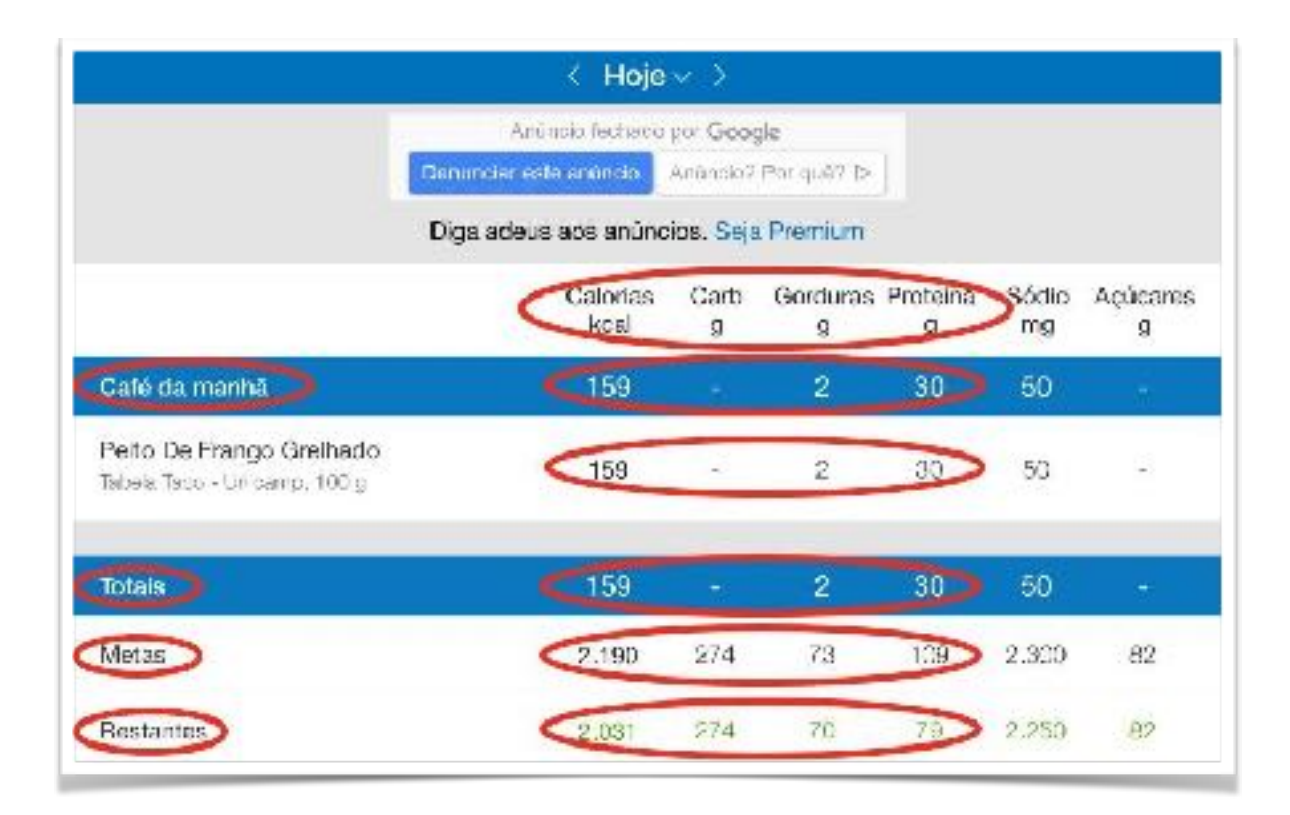

2. A outra forma é deslizar até a parte inferior da tela do diário e clicar no botão "Nutrição".

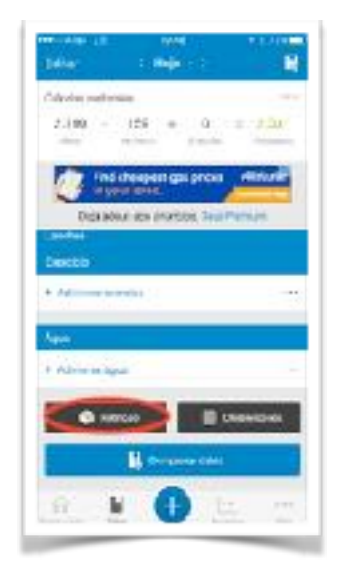

## 3. Isso permitirá que você use os guias no topo para ver como seus macros e calorias estão sendo rastreados para o dia em questão.

- "Nutrientes" mostra a quebra de macros e micros em grama.
- "Calorias"
- "Macros" mostra um gráfico e as porcentagens de cada Macro.

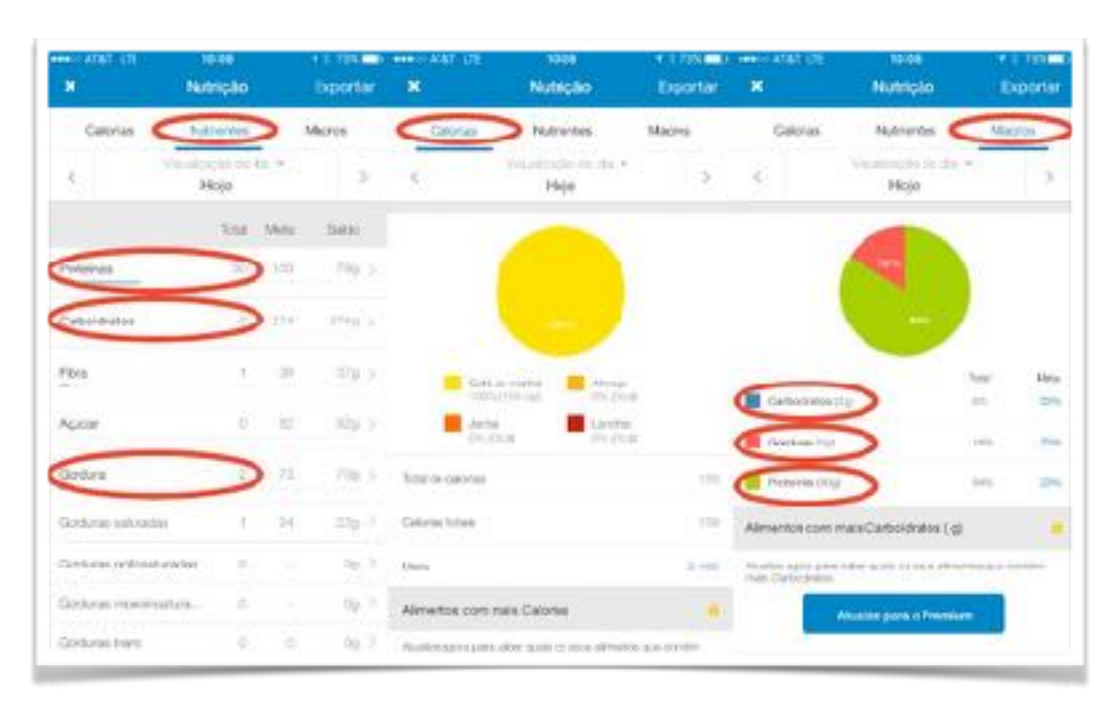

Agora você pode ver o seu progresso do dia e quão próximo você está dos seus objetivos de macro diários.

Espero que meu PDF lhe ajude a progredir e alcançar seus objetivos.

Se tiver qualquer dúvida após a leitura, fique à vontade para perguntar.

Estou aqui para ajudá-lo.

**Paula V** INSTAGRAM: <u>@PAULADIETAFLEX</u>

EMAIL: PAULA@PAULADIETAFLEX